## CRÉATION D'UNE CAPSULE VIDÉO AVEC LE MODE «BANDE-ANNONCE» D'IMOVIE

Marche à suivre proposée par Colin Décembre 2016

## À PROPOS DU MODE «BANDE-ANNONCE»

Ce mode d'Imovie, même s'il est moins souple que son homologue «film», est plus simple à utiliser et donne une apparence professionnelle aux capsules réalisées par les jeunes. Les contraintes qu'impose ce mode sont la durée approximative d'une minute par vidéo, l'absence de son dans le contenu importé et le nombre préétabli d'images à inclure.

Il est possible de filmer au moment de faire la capsule ou encore d'importer du contenu déjà ajouté dans «Photos». Toutefois, pour simplifier le processus, il est préférable de filmer au fur et à mesure que l'on ajoute du texte. 1- À l'ouverture d'Imovie, sélectionner l'onglet «Projets», puis appuyer sur l'icône «+».

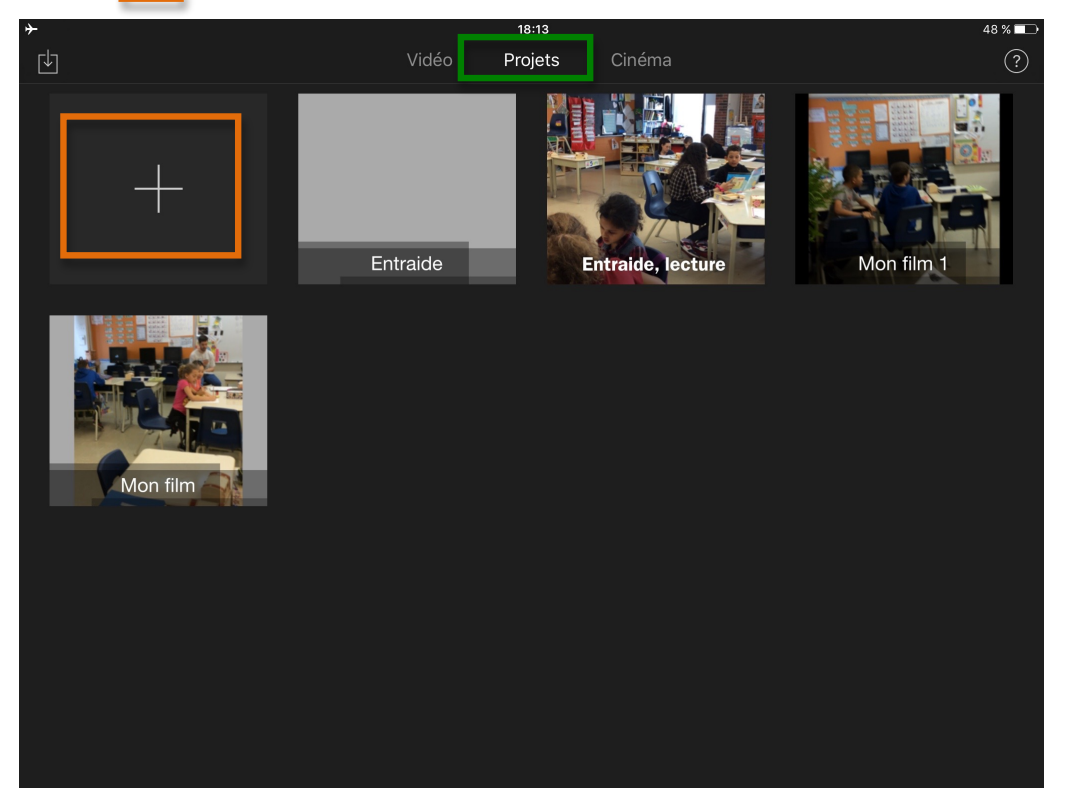

2. Sélectionner «Bande-annonce»

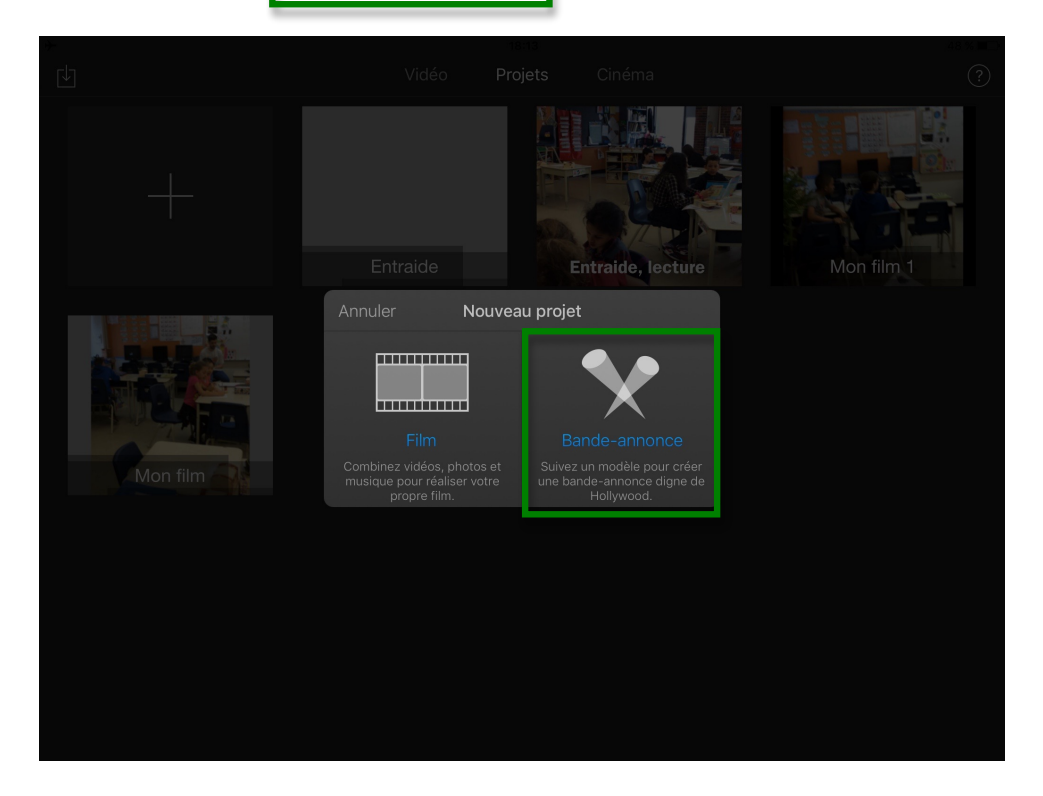

3. Choisir son thème préféré parmi ceux proposés au bas de l'écran, puis appuyer sur «créer». Il est possible d'avoir un aperçu en appuyant sur l'icône «►»

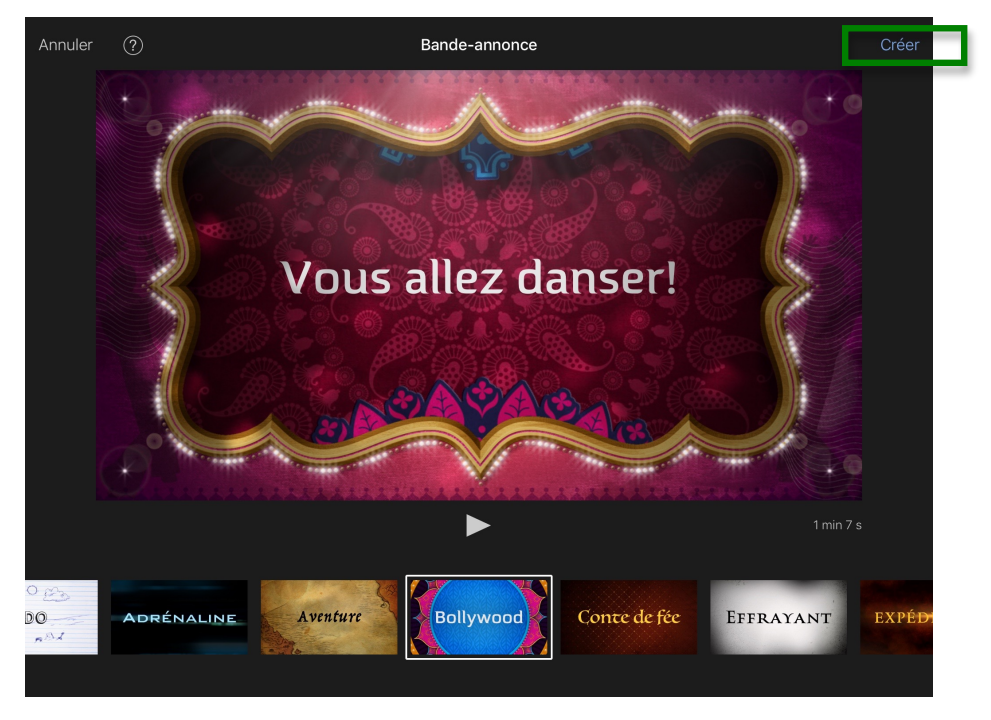

4. Entrer des informations personnalisées dans le générique puis appuyer son l'onglet «scénarimage».

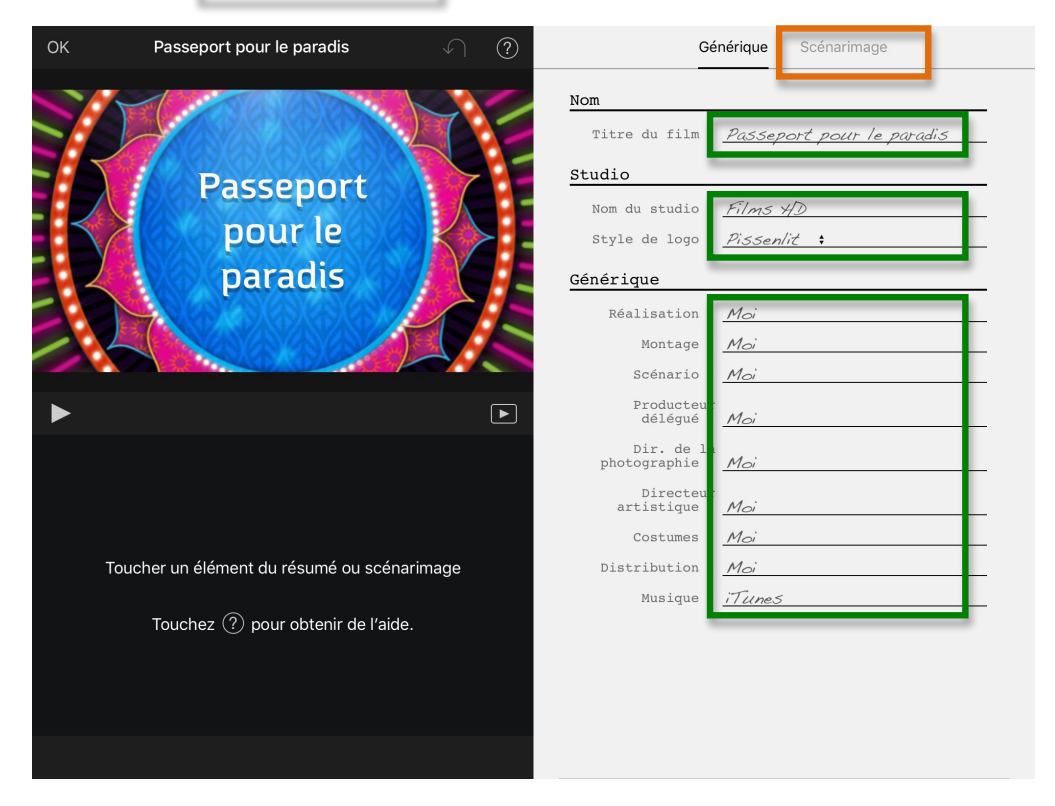

5. Entrer du texte personnalisé dans les zones bleues. Sélectionner une première icône grise puis passer au mode caméra.

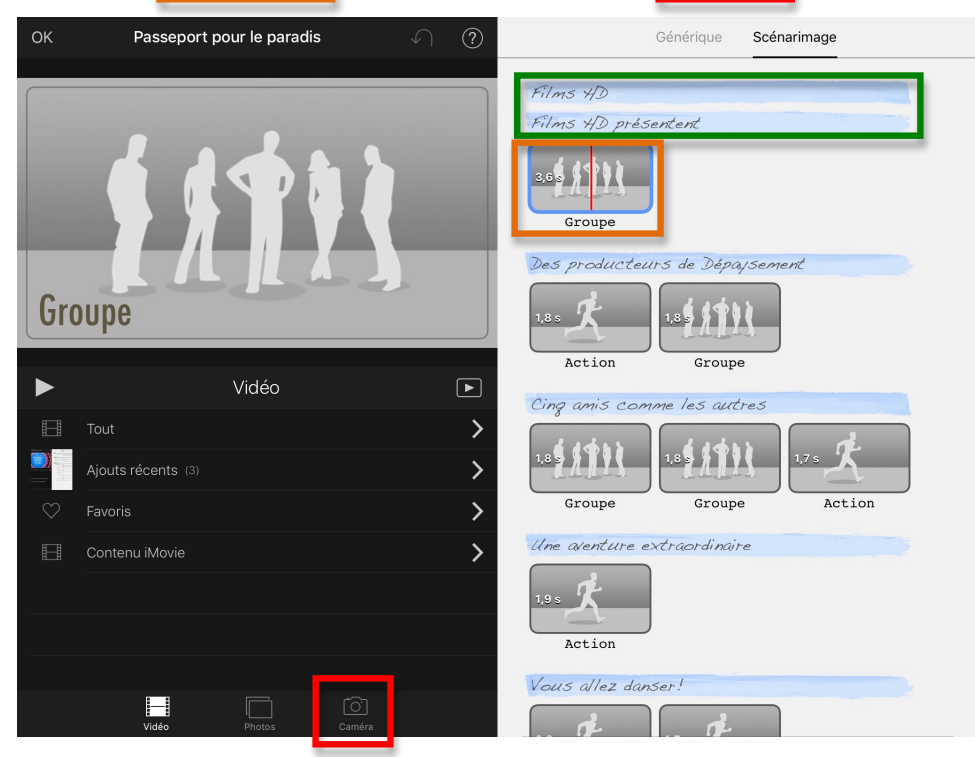

6. Appuyer le rond rouge pour enregistrer. Lors de l'enregistrement, le rond prendra la forme d'un carré. Appuyer sur ce carré pour mettre fin à l'enregistrement.

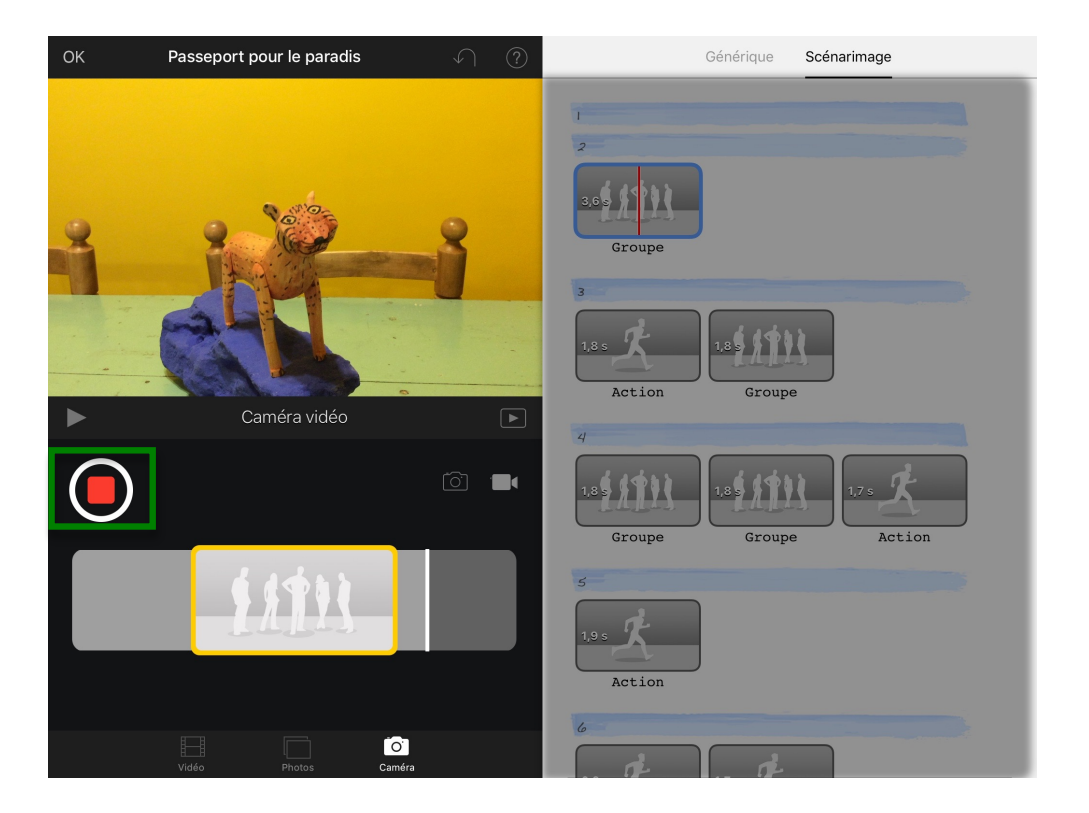

7. Afin de choisir la partie de l'enregistrement que l'on souhaite inclure dans la vidéo, glisser le rectangle jaune. Ce qui est compris dans ce rectangle jaune correspond à ce qui se trouvera dans la vidéo.

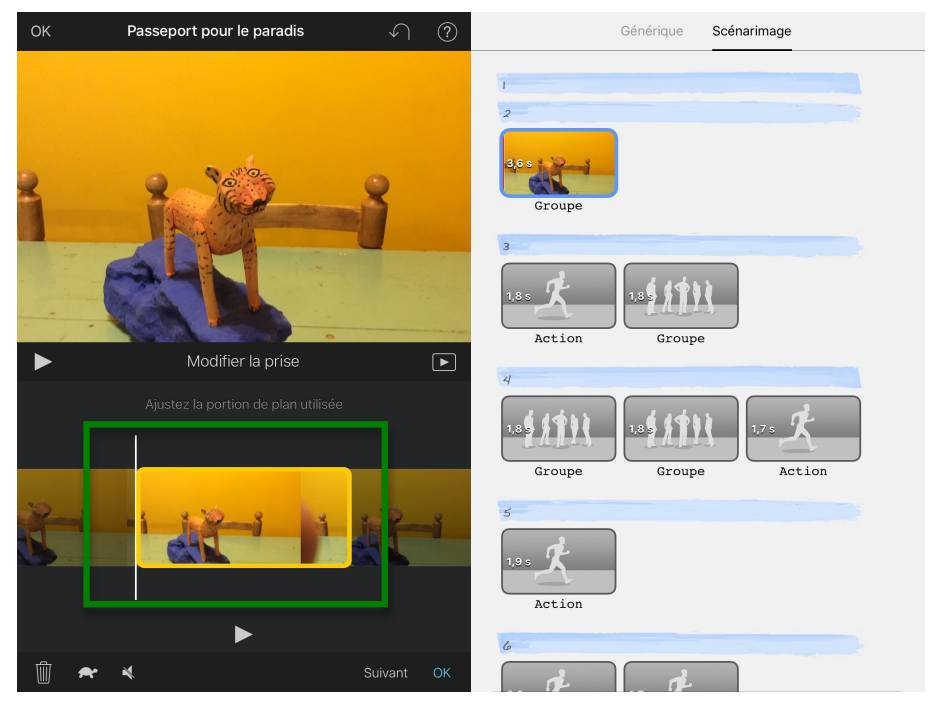

8. S'assurer d'avoir personnalisé toutes les zones bleues de même que d'avoir filmé assez d'images pour combler les cases grises. Il est possible en tout temps de visualiser le travail accompli en appuyant sur l'icône « Lorsque satisfait(e), appuyer sur «OK».

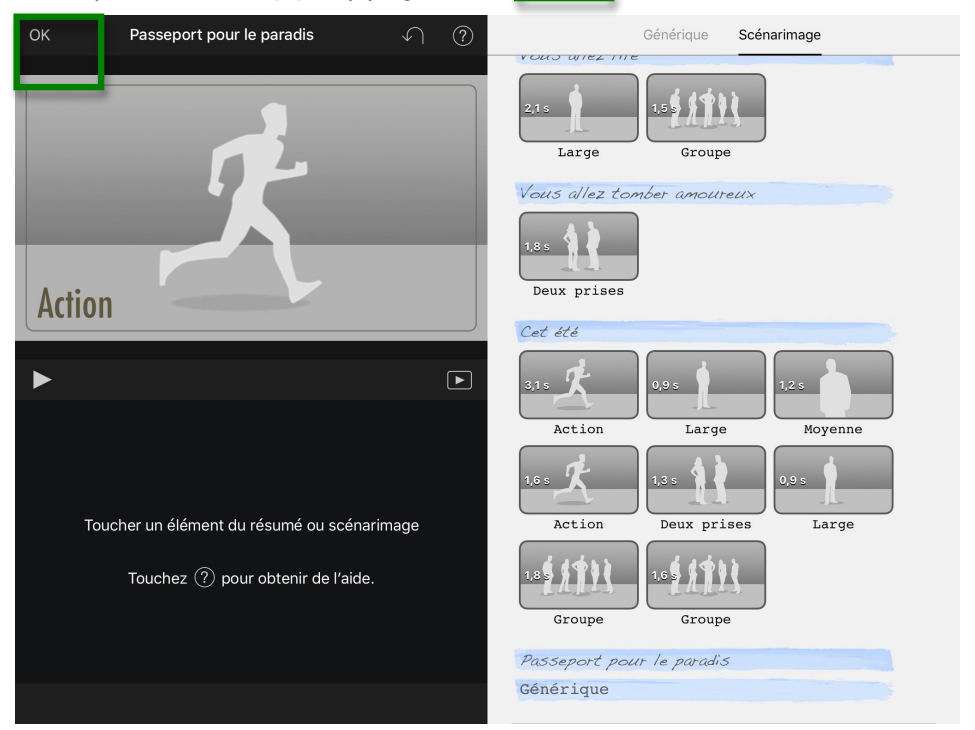

9. Appuyer sur l'icône de partage et exporter le tout dans le format de son choix.

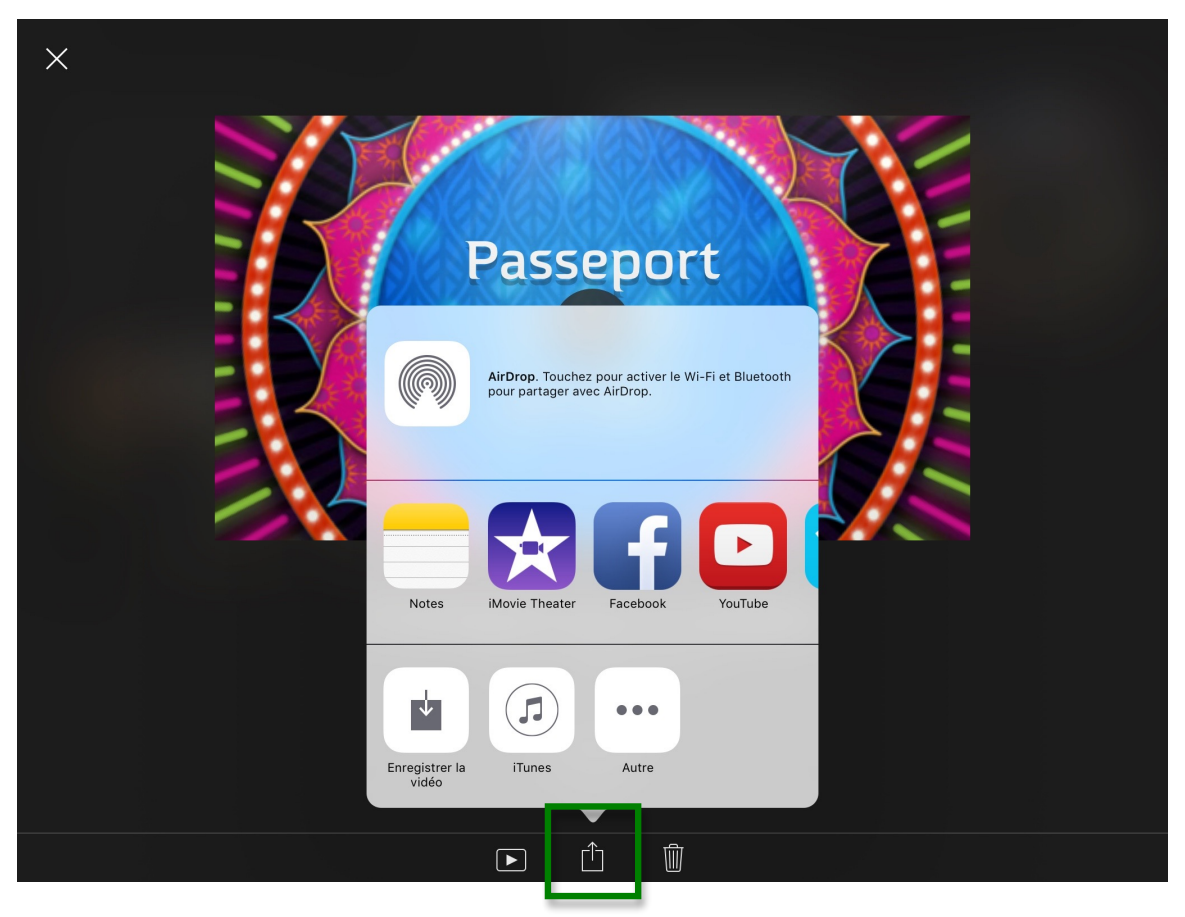